# Uploading Data to 8955-SSA - Batch (for multiple plans)

01/08/2025 10:04 am CST

The following guide will walk through how to batch import 8955 forms to multiple plans.

Please Note: to use this feature plans must already exist in the software.

### Step 1: Create a New 8955-SSA Batch

• From the Batches screen, click the Create New Batch button in the upper left corner.

| Current 8955-SSA Batches |             |               |                      |                         |                      |                      |                  |                           |                           |                                |                          |                          |          |
|--------------------------|-------------|---------------|----------------------|-------------------------|----------------------|----------------------|------------------|---------------------------|---------------------------|--------------------------------|--------------------------|--------------------------|----------|
| 🕂 Cre                    | ate Ne      | w Batc        | h                    |                         |                      |                      |                  |                           |                           |                                |                          | Batch List Rep           | ort      |
| Batch<br>Name            | Batch<br>ID | Plan<br>Count | Participant<br>Count | Edit<br>Check<br>Status | Batch<br>Lock Status | Batch<br>Locked Date | E-File<br>Status | E-File<br>In Process Date | E-File<br>Completion Date | Statement<br>Edit Check Status | Statement<br>Lock Status | Statement<br>Locked Date | Sta<br>S |
|                          |             |               |                      |                         |                      |                      |                  | No Batches                |                           |                                | -                        |                          |          |

• Enter a batch name for sorting and reference purposes, then click Create New Batch.

| Home > Edit Company > Edit Plan > 5500 Batch/Workflow > 2023 > 8955-SSA Batches >                                                                                    | New Batch       |
|----------------------------------------------------------------------------------------------------|-----------------|
| 8955-SSA New Batch - 2023                                                                                                    |                 |
| Return                                                                                                    |                 |
| 8955-SSA New Batch                                                                                                    |                 |
| Enter batch name: Example Batch                                                                                                    | Amended batch?* |
| + Create New Batch                                                                                                    |                 |
| * An amended batch includes ONLY corrected submissions that were previously submitted via batch process. Amended records can only be submitted via an amended batch. |                 |

**Note:** The Amended Batch checkbox, when selected will only allow those filings with Part I Line B of Form 8955-SSA marked as an amended to be added to the batch. If this is an original filing, please do not check this box. Original and amended filings may not be submitted in the same batch.

### Step 2: Accessing the Upload Features

• Select the Upload Menu hyperlink

Home > Edit Company > Edit Plan > 5500 Batch/Workflow > 2023 > 8955-SSA Batches > Sample Name

## 8955-SSA Sample Name Batch Menu - 2023

| Return                                |  |  |  |  |  |
|---------------------------------------|--|--|--|--|--|
| Batch: Sample Name   Batch ID: 973834 |  |  |  |  |  |
| Batch Setup                           |  |  |  |  |  |
| Select Plans Upload Menu              |  |  |  |  |  |
|                                       |  |  |  |  |  |

- From here, select the Page 1 CSV upload option.
  - The Participant CSV Upload is unavailable until a Form 8955-SSA is added to the plan.

| Select Upload Type                                                  |  |  |  |  |  |
|---------------------------------------------------------------------|--|--|--|--|--|
| Generic XML Upload (Page 1 & Page 2 Data)                           |  |  |  |  |  |
| Page 1 CSV Upload (Page 1 Data Only)                                |  |  |  |  |  |
| Participant CSV Upload (Page 2 Data Only) (No plans in batch)       |  |  |  |  |  |
| Participant Address Data Only CSV Upload (No participants in batch) |  |  |  |  |  |
|                                                                     |  |  |  |  |  |
| le Return                                                           |  |  |  |  |  |

### Step 3: Upload Page 1 Data

• Users can download a sample file or all existing page 1 data in the software or download the starter file by either EIN/PN or FTW supplied IDs

Once the template is completed:

- Select the .CSV file for upload.
- Specify the number of rows to ignore before the header row (default is "0" if no rows exist above the header).
- Click Submit to complete the upload.
- After completing Page 1, click Return at the bottom left of the screen.

**Note:** Ensure the .csv file includes the unedited column headers when uploading. A schema file is available for download to provide detailed formatting instructions.

# 8955-SSA Batch Page 1 Upload

| Batch Name: | SampleName |
|-------------|------------|
| Batch ID:   | 973834     |
| Year:       | 2023       |

The file must be in comma-delimited format (e.g., "Filename.csv"). Do not rearrange or remove columns from the sample files.

| Download a starter file: Starter File (.csv) (Identifier: EIN/PN)                 |
|-----------------------------------------------------------------------------------|
| Download a starter file: Starter File (.csv) (Identifier: ftwilliam.com supplied) |
| Download the schema file: 8955P1Schema.xls (right-click to download)              |
| Download existing data: Batch Page 1 (.csv) (Identifier: EIN/PN)                  |
| Download existing data: Batch Page 1 (.csv) (Identifier: ftwilliam.com supplied)  |
|                                                                                   |

The system will not perform data integrity edits on uploaded data. Be sure your data complies with SSA/DOL requirements before uploading.

| Plan identifying information:               | <ul> <li>EIN/PN</li> <li>ftwilliam.com supplied</li> </ul> |
|---------------------------------------------|------------------------------------------------------------|
| Upload file name:                           | Browse No file selected.                                   |
| Number of rows to ignore before header row: | 0                                                          |
|                                             | Submit                                                     |
| Seturn                                      |                                                            |

### Step 4: Upload Participant Data (page 2)

- Once Page 1 has been added, the link to upload page 2 is enabled.
  - Select the Participant CSV Upload link.

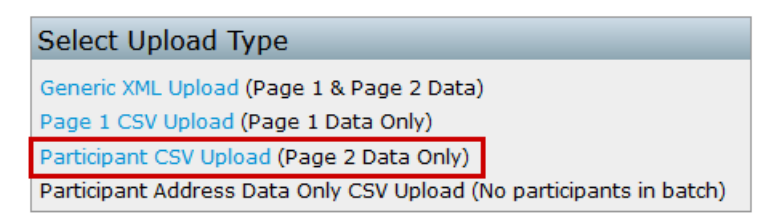

| 🥱 Return |
|----------|
|----------|

- Download a sample template or existing data for the plan if needed.
- Once the Participant data has been completed:
  - Select the CSV format radio dial, either using the EIN/PN or the ftw supplied IDs.
  - Select the CSV file for upload.
  - Specify the number of rows to ignore before the header row (default is "0" if no rows exist above the header).
  - Click **Submit** to complete the upload.
- After completing Page 2, click **Return** at the bottom left of the screen.

| 8955-SSA Batch Participant Upload                                                                                                    |                                                                                                    |                                                            |  |  |  |  |
|----------------------------------------------------------------------------------------------------|----------------------------------------------------------------------------------------------------|------------------------------------------------------------|--|--|--|--|
| Batch Name                                                                                                    | : SampleName                                                                                                    |                                                            |  |  |  |  |
| Batch ID:                                                                                                    | 973834                                                                                                    |                                                            |  |  |  |  |
| Year:                                                                                                    | 2023                                                                                                    |                                                            |  |  |  |  |
| *** Caution ***<br>This will replace all of the Participant data on ALL Page 2's of the 8955-SSA for<br>ALL plans included in this upload.                                                                                                    |                                                                                                    |                                                            |  |  |  |  |
| The file must<br>Do not rearra                                                                                                    | The file must be in comma-delimited format (e.g., "Filename.csv").<br>Do not rearrange or remove columns from the sample files. |                                                            |  |  |  |  |
| Download a starter file: Starter File (.csv) (Identifier: EIN/PN)<br>Download a starter file: Starter File (.csv) (Identifier: ftwilliam.com supplied)<br>Download the schema file: 8955Schema.xls (right-click to download)<br>Download existing data: Batch Participants (.csv) (Identifier: EIN/PN)<br>Download existing data: Batch Participants (.csv) (Identifier: ftwilliam.com supplied) |                                                                                                    |                                                            |  |  |  |  |
| The system will not perform data integrity edits on uploaded data. Be sure your data complies with SSA/DOL requirements before uploading.                                                                                                    |                                                                                                    |                                                            |  |  |  |  |
| Plan identifyir                                                                                                    | ng information:                                                                                                    | <ul> <li>EIN/PN</li> <li>ftwilliam.com supplied</li> </ul> |  |  |  |  |
| Upload file na                                                                                                    | ime:                                                                                                    | Browse No file selected.                                   |  |  |  |  |
| Number of ro<br>row:                                                                                                    | ws to ignore before heade                                                                                                    | r 0                                                        |  |  |  |  |
|                                                                                                    |                                                                                                    | Submit                                                     |  |  |  |  |
| 🥱 Return                                                                                                    | )                                                                                                    |                                                            |  |  |  |  |

Step 5: Verify Data

- Once the Plans in Batch and Participants in Batch counts will populate in the upper right-hand corner.
- Edit Checks may be run in batch by selecting the yellow triangle lcon.

Home > Edit Company > Edit Plan > 5500 Batch/Workflow > 2023 > 8955-SSA Batches > SampleName

# 8955-SSA SampleName Batch Menu - 2023

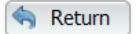

| Batch: SampleName   Batch ID: 973834      |                              |          |
|-------------------------------------------|------------------------------|----------|
| Batch Setup                               | Plans in Batch:              | 3        |
| Select Plans   Unload Menu   Cover Letter | Participants in Batch:       | 2        |
|                                           | Batch Edit Check Status:     | ▲        |
| Batch Reports 🕱 (.csv)                    | Batch Lock Status:           | <u>_</u> |
| Plans In Batch   Darticinants In Batch    | Statement Edit Check Status: |          |
|                                           | Statement Lock Status:       | ſ        |
|                                           |                              |          |